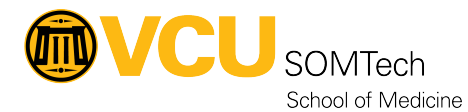

Knowledgebase > Horizon VDI > Moving Files into Horizon Black

Moving Files into Horizon Black

Rebecca Tucker - 2025-06-12 - Horizon VDI

Transferring data into the Horizon Black environment is a multi-step process.

- Transfer the data to the ingest server using a SFTP client (FileZilla from a VCU-managed machine shown below).
- Map a network drive within your Horizon Black VM to access the files.

## **Step-by-step Directions**

On your local machine, navigate to Software Center

| All Apps Documents Settings | More 🔻 | т … х                |
|-----------------------------|--------|----------------------|
| Best match                  |        |                      |
| Software Center<br>App      |        |                      |
| Apps                        |        | Software Center      |
| 🐔 Snipping Tool             | >      | Арр                  |
| 🐵 Slack                     | >      |                      |
| Settings                    | >      | 다 Open               |
| Settings (4+)               |        | D Open file location |
| Documents - This PC (3+)    |        | -며 Pin to Start      |
| Photos (4+)                 |        | -⇔ Pin to taskbar    |
|                             |        |                      |
|                             |        |                      |
|                             |        |                      |
|                             |        |                      |
|                             |        |                      |
|                             |        |                      |
|                             |        |                      |
| ₽ software Center           |        |                      |

Search for and Install FileZilla

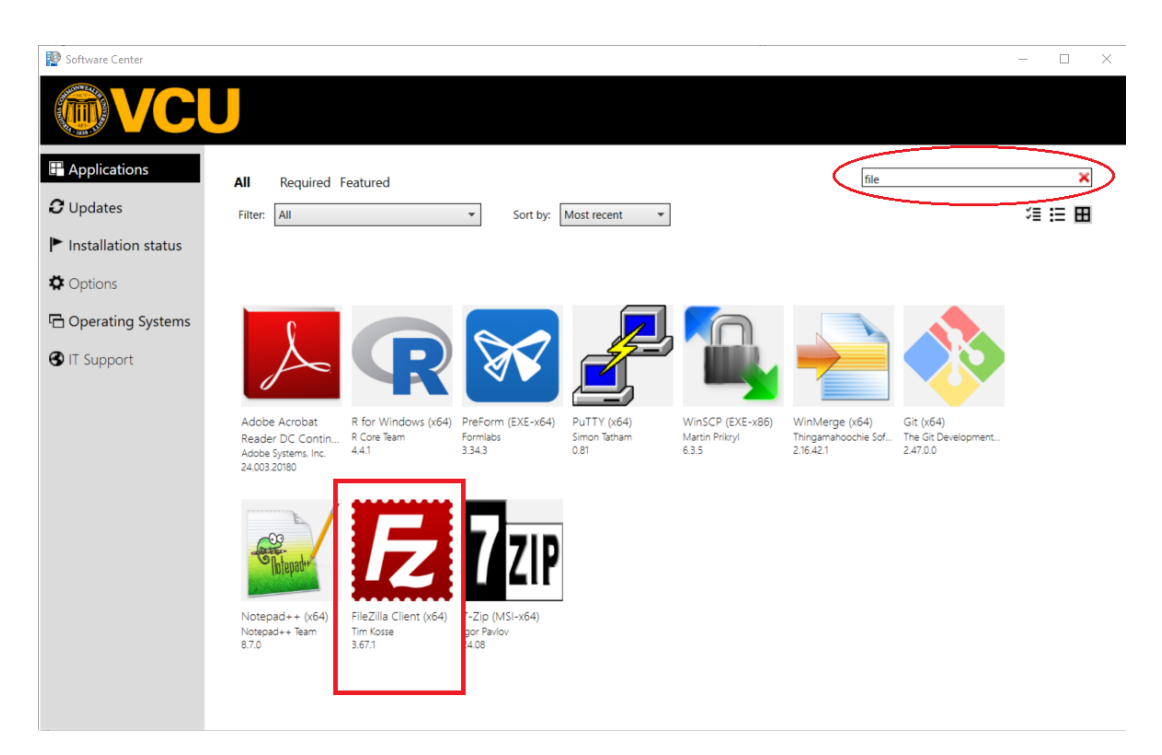

Open FileZilla from your Start menu

Enter the following:

Host: sftp://SOMVDI-Ingest.RAMS.adp.vcu.edu

Username: rams\your VCU eID (ex: rams\tuckerrv)

Password: your VCU password

Select Quickconnect

| E     | ïleZilla                    |               |       | _   |           | ×      |
|-------|-----------------------------|---------------|-------|-----|-----------|--------|
| File  | Edit View Transfer Server B | ookmarks Help |       |     |           |        |
| 111 • |                             | 🛛 🖏 🦆 🎫 🕰 🖉 🦚 |       |     |           | _      |
|       |                             |               |       | -   |           | _      |
| Host: | Username:                   | Password:     | Port: | Qui | ckconnect | -      |
| Host: | Username:                   | Password:     | Port: | Qui | ckconnect | •<br>^ |

Navigate to the location on your local computer where your files are saved

| 5 sftp://rams%5Ctuckerrv@SOMVDI-Ingest                                                                                                    | .RAMS.adp.vcu.edu            | - FileZilla | i                   |           |           |          | _     |         | × |
|----------------------------------------------------------------------------------------------------|------------------------------|-------------|---------------------|-----------|-----------|----------|-------|---------|---|
| File Edit View Transfer Server Bookma                                                                                                    | ks Help                      |             |                     |           |           |          |       |         |   |
| ± ● # C <b># = =</b> • ±                                                                                                    | 🗙 🗊 🗐 🗐 🖈                    | > 🔥         |                     |           |           |          |       |         |   |
| Host: AMS.adp.vcu.edu Username: rams                                                                                                    | tuckerrv Passv               | word:       | •••••               | •••••     | Port:     |          | Quick | connect | • |
| Status:       Retrieving directory listing         Status:       Directory listing of "/" successful         Status:       Disconnected from server         Status:       Connecting to SOMVDI-Ingest.RAM!         Status:       Using username "rams\tuckerrv".         Status:       Connected to SOMVDI-Ingest.RAM!         Status:       Retrieving directory listing | .adp.vcu.edu<br>.adp.vcu.edu |             |                     |           |           |          |       |         | ^ |
| Status: Directory listing of "/" successful                                                                                                    |                              |             |                     |           |           |          |       |         | ~ |
| Local site: C:\Users\tuckerrv\OneDrive - VCU                                                                                                    | -lealth\Desktop\ $\sim$      | Remot       | te site: /          |           |           |          |       |         | ~ |
| NetHood     NetHood     OneDrive     OneDrive - VCUHealt     Apps     Attachments     Oesktop     Documents     Microsoft Edge D     Microsoft Teams                                                                                                    | h<br>ownloads<br>Chat Files  |             | /<br>Inbou<br>Cocke | und<br>ed |           |          |       |         |   |
| Filename                                                                                                    |                              | Filena      | me                  |           | ^         |          |       |         |   |
| 1                                                                                                    |                              | 1           |                     |           |           |          |       |         |   |
| 2 RealTime.url                                                                                                    |                              | 📜 Inb       | ound                |           |           |          |       |         |   |
| <ul> <li>Test xlsx for Horizon.xlsx</li> <li>Test docx for Horizon.docx</li> <li>desktop.ini</li> <li>Test png for Horizon.png</li> <li>New Folder</li> </ul>                                                                                                    |                              | Loc         | :ked                |           |           |          |       |         |   |
| <                                                                                                    | >                            | <           |                     |           |           |          |       |         | > |
| 5 files and 1 directory. Total size: 77,243 bytes                                                                                                    |                              | 2 direc     | tories              |           |           |          |       |         |   |
| Server/Local file Direc Remote                                                                                                    | ile                          | Size        | Priority            | Status    |           |          |       |         |   |
| Queued files Failed transfers Successf                                                                                                    | ul transfers                 |             |                     |           | <u>-0</u> | Oueue: e | mpty  |         |   |

Open the Inbound folder

| 🔁 sftp://rams'                                                                         | %5Ctuckerrv@S                                                               | OMVDI-Ingest.RAMS.adp.v                                                    | cu.edu -   | FileZill | a          |        |       |          | _    |          | × |
|----------------------------------------------------------------------------------------|-----------------------------------------------------------------------------|----------------------------------------------------------------------------|------------|----------|------------|--------|-------|----------|------|----------|---|
| File Edit View                                                                         | / Transfer Se                                                               | rver Bookmarks Help                                                        |            |          |            |        |       |          |      |          |   |
| 扭▼ ■                                                                                   |                                                                             | 🖥 😫 🗽 🗊 🏝                                                                  | <u>Q</u> 9 | •        |            |        |       |          |      |          |   |
| Host: AMS.adp                                                                          | .vcu.edu Use                                                                | name: rams\tuckerrv                                                        | Passw      | vord:    | •••••      | •••••  | Port: |          | Quic | kconnect | • |
| Status: Retriev<br>Status: Directo<br>Status: Discon<br>Status: Conne<br>Status: Using | ving directory li<br>ory listing of "/"<br>nected from se<br>cting to SOMVI | sting<br>' successful<br>rver<br>DI-Ingest.RAMS.adp.vcu.edu<br>citurkery." |            |          |            |        |       |          |      |          | , |
| Status: Conne                                                                          | cted to SOMVD                                                               | I-Ingest.RAMS.adp.vcu.edu                                                  |            |          |            |        |       |          |      |          |   |
| Status: Retriev<br>Status: Directo                                                     | ving directory li                                                           | sting                                                                      |            |          |            |        |       |          |      |          |   |
| Local site: C\U                                                                        |                                                                             | neDrive - VCLIHealth\Deskt                                                 | op\ v      | Remo     | te site: / |        |       |          |      |          |   |
| Local site. C.(O                                                                       | NetHo                                                                       | od                                                                         | ~ \qu      |          | /          |        |       |          |      |          |   |
|                                                                                        | 🗄 📥 OneDri                                                                  | ive                                                                        |            | ¢.       | - Inbo     | und    |       |          |      |          |   |
|                                                                                        | 🖨 📙 OneDri                                                                  | ive - VCUHealth                                                            |            | ·        | -? Lock    | ed     |       |          |      |          |   |
|                                                                                        | Att                                                                         | os<br>achments                                                             |            |          |            |        |       |          |      |          |   |
|                                                                                        | 🗈 📃 Des                                                                     | sktop                                                                      | - 14       |          |            |        |       |          |      |          |   |
|                                                                                        | 🗄 📄 Do                                                                      | cuments                                                                    | - 11       |          |            |        |       |          |      |          |   |
|                                                                                        | Mic Mic                                                                     | rosoft Edge Downloads                                                      |            |          |            |        |       |          |      |          |   |
| Filonamo                                                                               | 11                                                                          |                                                                            | -          | Filen    | me         |        | ^     |          |      |          |   |
| Filename                                                                               |                                                                             |                                                                            |            |          | ine        |        |       |          |      |          |   |
| RealTime.url                                                                           |                                                                             |                                                                            |            | III In   | bound      |        |       |          |      |          |   |
| Test xlsx for l                                                                        | Horizon.xlsx                                                                |                                                                            |            | 📕 Lo     | cked       |        |       |          |      |          |   |
| Test docx for                                                                          | Horizon.docx                                                                |                                                                            |            | L        |            |        |       |          |      |          |   |
| desktop.ini                                                                            | Usinganaa                                                                   |                                                                            |            | L        |            |        |       |          |      |          |   |
| New Folder                                                                             | Horizon.prig                                                                |                                                                            |            |          |            |        |       |          |      |          |   |
|                                                                                        |                                                                             |                                                                            |            |          |            |        |       |          |      |          |   |
| <                                                                                      |                                                                             |                                                                            | >          | <        |            |        |       |          |      |          | 3 |
| 5 files and 1 dire                                                                     | ctory. Total size                                                           | e: 77,243 bytes                                                            |            | Select   | ed 1 direc | tory.  |       |          |      |          |   |
| Server/Local file                                                                      | e Dire                                                                      | ec Remote file                                                             |            | Size     | Priority   | Status |       |          |      |          |   |
| Queued files                                                                           | Failed transfe                                                              | rs Successful transfers                                                    |            |          |            |        |       |          |      |          |   |
|                                                                                        |                                                                             |                                                                            |            |          |            |        | 0     | Queue: e | mpty |          |   |

Open your VCU eID folder

– 🗆 🗙

| <b>Fz</b> sftp://rams                                                                                      | %5Ctuckerrv@SON                                                                                                    | VDI-Ingest.RAMS.adp.vo                                                                                              | u.edu - | - FileZilla — 🗆 🗙                  |  |  |  |  |  |  |
|----------------------------------------------------------------------------------------------------|----------------------------------------------------------------------------------------------------|----------------------------------------------------------------------------------------------------|---------|------------------------------------|--|--|--|--|--|--|
| File Edit Viev                                                                                             | v Transfer Server                                                                                                    | Bookmarks Help                                                                                                    | -       |                                    |  |  |  |  |  |  |
| 田 - 副                                                                                                    |                                                                                                    | 😵 🖸 🔭 💷                                                                                                    | Ω 9     | 2 <i>6</i> 0                       |  |  |  |  |  |  |
| Host: AMS.adp                                                                                              | .vcu.edu Usernar                                                                                                    | ne: rams\tuckerrv                                                                                                   | Passw   | vord: ••••••••• Port: Quickconnect |  |  |  |  |  |  |
| Status: Conne<br>Status: Retrier<br>Status: Direct<br>Status: Retrier<br>Status: Listing<br>Status: Direct | cted to SOMVDI-In<br>ving directory listin<br>ory listing of "/" suc<br>ving directory listin<br>directory /Inbound<br>ory listing of "/Inbo | gest.RAMS.adp.vcu.edu<br>g<br>g of "/Inbound/tuckerrv".<br>//tuckerrv<br>und/tuckerrv" successful<br>g of "/abound" |         |                                    |  |  |  |  |  |  |
| Status: Retriev<br>Status: Direct                                                                          | ory listing of "/Inbo                                                                                                    | g of /Indound<br>und" successful                                                                                    |         |                                    |  |  |  |  |  |  |
| Local site: C:\U                                                                                           | sers\tuckerrv\OneD                                                                                                    | rive - VCUHealth\Deskto                                                                                             |         | Remote site: /Inbound              |  |  |  |  |  |  |
|                                                                                                    | NetHood                                                                                                    |                                                                                                    | ^       | inbound                            |  |  |  |  |  |  |
|                                                                                                    | 🗄 📥 OneDrive                                                                                                    |                                                                                                    |         |                                    |  |  |  |  |  |  |
|                                                                                                    | 🖕 📜 OneDrive                                                                                                    | VCUHealth                                                                                                    |         |                                    |  |  |  |  |  |  |
|                                                                                                    | Apps                                                                                                    |                                                                                                    |         | diazm                              |  |  |  |  |  |  |
|                                                                                                    | 🣜 Attach                                                                                                    | nents                                                                                                    |         | ingest-test                        |  |  |  |  |  |  |
|                                                                                                    | 🕀 📃 Deskto                                                                                                    | p                                                                                                    | - 64    | newuser                            |  |  |  |  |  |  |
|                                                                                                    | 🗄 🗐 Docum                                                                                                    | ents                                                                                                    |         | shipy                              |  |  |  |  |  |  |
|                                                                                                    | Micros                                                                                                    | oft Edge Downloads                                                                                                  |         | test_new_username_requirement      |  |  |  |  |  |  |
|                                                                                                    | Micros                                                                                                    | oft Teams Chat Files                                                                                                | $\sim$  | ranpl                              |  |  |  |  |  |  |
| Filename                                                                                                   |                                                                                                    |                                                                                                    |         | Filename                           |  |  |  |  |  |  |
| 1.                                                                                                    |                                                                                                    |                                                                                                    |         | 📒 bjbush                           |  |  |  |  |  |  |
| AcalTime.url                                                                                               |                                                                                                    |                                                                                                    |         | 📜 bob_tran                         |  |  |  |  |  |  |
| Test xlsx for                                                                                              | Horizon.xlsx                                                                                                    |                                                                                                    |         | 📜 diazm                            |  |  |  |  |  |  |
| Test docx for                                                                                              | Horizon.docx                                                                                                    |                                                                                                    |         | ingest-test                        |  |  |  |  |  |  |
| desktop.ini                                                                                                |                                                                                                    |                                                                                                    |         | newuser                            |  |  |  |  |  |  |
| Test png for                                                                                               | Horizon.png                                                                                                    |                                                                                                    |         | shipy                              |  |  |  |  |  |  |
| New Folder                                                                                                 |                                                                                                    |                                                                                                    |         | L test_new_username_requirement    |  |  |  |  |  |  |
|                                                                                                    |                                                                                                    |                                                                                                    |         | - uanpr                            |  |  |  |  |  |  |
|                                                                                                    |                                                                                                    |                                                                                                    |         | Luckerry                           |  |  |  |  |  |  |
|                                                                                                    |                                                                                                    |                                                                                                    |         | 1 vbwbeeler                        |  |  |  |  |  |  |
| <                                                                                                    |                                                                                                    |                                                                                                    | >       | < >                                |  |  |  |  |  |  |
| 5 files and 1 dire                                                                                         | ectory. Total size: 77                                                                                                    | ,243 bytes                                                                                                    |         | Selected 1 directory.              |  |  |  |  |  |  |
| Server/Local file                                                                                          | e Direc                                                                                                    | Remote file                                                                                                    |         | Size Priority Status               |  |  |  |  |  |  |
| Queued files                                                                                               | Failed transfers                                                                                                    | Successful transfers                                                                                                |         |                                    |  |  |  |  |  |  |
|                                                                                                    |                                                                                                    |                                                                                                    |         |                                    |  |  |  |  |  |  |
|                                                                                                    |                                                                                                    |                                                                                                    |         | Co Queue, emply                    |  |  |  |  |  |  |

Select / Drag-and-Drop the files into your VCU eID folder

| 5 sftp://rams                                                                                                    | 🔁 sftp://rams%5Ctuckerrv@SOMVDI-Ingest.RAMS.adp.vcu.edu - FileZilla — 🗆                                                                                                  |                                                                                                    |       |        |          |                                                                              |              |            |      |          | × |  |  |
|----------------------------------------------------------------------------------------------------|----------------------------------------------------------------------------------------------------|----------------------------------------------------------------------------------------------------|-------|--------|----------|------------------------------------------------------------------------------|--------------|------------|------|----------|---|--|--|
|                                                                                                    |                                                                                                    |                                                                                                    |       |        |          |                                                                              |              |            |      |          |   |  |  |
| Host: AMS.adp                                                                                                    | .vcu.edu Usernan                                                                                                    | ne: rams\tuckerrv                                                                                                    | Passv | vord:  | •••••    | •••••                                                                        | Port:        |            | Quic | kconnect | • |  |  |
| Status:     Conne       Status:     Retriev       Status:     Directo       Status:     Retriev       Status:     Listing       Status:     Directo       Status:     Retriev       Status:     Retriev       Status:     Retriev       Status:     Retriev | cted to SOMVDI-In<br>ving directory listing<br>ory listing of "/" suc<br>ving directory listing<br>directory /Inbound<br>ory listing of "/Inbo<br>ving directory listing | gest.RAMS.adp.vcu.edu<br>g<br>ccessful<br>g of "/Inbound/tuckerrv"<br>l/tuckerrv<br>und/tuckerrv" successful<br>g of "/Inbound" |       |        |          |                                                                              |              |            |      |          | ^ |  |  |
| Local site: Cill                                                                                                    |                                                                                                    | rive - VCUHealth\Deskton                                                                                                    |       | Remo   | te cite: | /Inhound/                                                                    | tuckerny     |            |      |          | × |  |  |
| Local site. C.(O                                                                                                    | Local site: C:\Users\tuckerrv\OneDrive - VCUHealth\Desktop\ ~<br>                                                                                                    |                                                                                                    |       |        |          | bjbush<br>bb_tran                                                            |              |            |      |          |   |  |  |
|                                                                                                    | OneDrive - VCUHealth     Apps     Attachments     Desktop     Documents     Microsoft Edge Downloads     Microsoft Teams Chat Files                                      |                                                                                                    |       |        |          | diazm<br>ingest-test<br>newuser<br>shipy<br>test_new_u<br>tranpl<br>tuckerrv | sername_     | requiren   | nent |          | * |  |  |
| Filename                                                                                                    |                                                                                                    |                                                                                                    |       | Filena | me       |                                                                              | ^            |            |      |          |   |  |  |
| <ul> <li>RealTime.url</li> <li>Test xlsx for i</li> <li>Test docx for</li> <li>desktop.ini</li> <li>Test png for</li> <li>New Folder</li> </ul>                                                                                                    | Horizon.xlsx<br>· Horizon.docx<br>Horizon.png                                                                                                    |                                                                                                    |       |        |          | Em                                                                           | pty direct   | ory listin | g    |          |   |  |  |
| <                                                                                                    |                                                                                                    |                                                                                                    | >     | <      |          |                                                                              |              |            |      |          | > |  |  |
| Selected 3 files.                                                                                                    | Total size: 76,830 b                                                                                                    | /tes                                                                                                    | -     | Empty  | director | у.                                                                           |              |            |      |          |   |  |  |
| Server/Local file                                                                                                    | Direc                                                                                                    | Remote file                                                                                                    |       | Size   | Priority | Status                                                                       |              |            |      |          |   |  |  |
| Queued files                                                                                                    | Failed transfers                                                                                                    | Successful transfers                                                                                                    |       |        |          |                                                                              |              |            |      |          |   |  |  |
|                                                                                                    |                                                                                                    |                                                                                                    |       |        |          |                                                                              | <u>∩</u> ⊘ ( | Queue: e   | mpty |          | • |  |  |

Files will be automatically virus scanned and moved into the Horizon environment.

Then,

- Log into the Horizon Black Environment.
- The "Projects" drive should be mapped to X:. If not, see the <u>Map a Network</u> <u>Drive</u> article for steps to map it manually.
- Open the X:\Inbound\[your VCU eID] folder to locate the data you uploaded.
- Move the data to the appropriate project folder for storage and use. Appropriate folders are located at:
  - X:\VCU\_IRB\[IRB Number]\Study Working
  - X:\VCU\_Non\_IRB\[Horizon Project Code]\Study Working